# PARK, REC & ROLL IT! TEAMS

Great news!! We have just opened up the Teams option on Challege*Runner* for the Park, Rec & Roll It! To create a team follow the steps below:

- Go to Challege*Runner* on a computer (not your phone) and click on the All button
- Then click on the Team button

| Powered by<br>containing collimities<br>containing collimities<br>containing collimities<br>containing collimities<br>Challenge Runner |                     |                     |  |  |
|----------------------------------------------------------------------------------------------------|---------------------|---------------------|--|--|
| Challenge Log                                                                                                    | Log Date: 4/28/2023 | Current Of ly O All |  |  |
| Select Participant: Select<br>Park, Rec & Roll It!                                                                                     |                     |                     |  |  |
| From: 4/15/2023 To: 2/25/2024 Desc<br>Walk or Run (Miles)                                                                              | riptin Team Tackers |                     |  |  |
| Cycling (Miles)                                                                                                    |                     |                     |  |  |
| Swimming (Miles)                                                                                                    |                     |                     |  |  |
| Leaderboard                                                                                                    |                     |                     |  |  |

• Click on Create New Team

| Select Challenge Team |              |  |  |
|-----------------------|--------------|--|--|
|                       |              |  |  |
|                       |              |  |  |
|                       |              |  |  |
| Save                  | Skip For Now |  |  |
|                       | Save         |  |  |

• Type in your team name

| Add Challenge Team                                | $\times$     |
|---------------------------------------------------|--------------|
| NOTE: You will automatically be added to any team | you create   |
| Team Name (Type in your team name                 |              |
|                                                   | Save         |
|                                                   |              |
| Create New Team Save S                            | Skip For Now |
|                                                   |              |

- Select and upload a photo (optional)
- Email the link at the bottom to your team members. You will have a unique link to your team. It will NOT be the one below.
- If they are already signed up on Challenge*Runner* then all they have to do is click on the link and they are in the team. If they are new they will need to create a Challenge*Runner* account and then they will be added to the team.

| Team: Your Team Name                                                                                | Team Picture                                                       | Display Picture?                                                     |                  |
|----------------------------------------------------------------------------------------------------|--------------------------------------------------------------------|----------------------------------------------------------------------|------------------|
| Grove, Doug (Team Captain)                                                                          |                                                                    |                                                                      |                  |
|                                                                                                    | Choose File                                                        | No file chosen                                                       | pload            |
| As the team captain, you can<br>If they click on the link, they ca<br>provided they are not already | email the link below<br>an register for the ch<br>on another team. | to others who may want to join y<br>allenge and admitted to your tea | rour team.<br>Im |

You are all set! As your team members join, their mileage will be combined with others on your team and will show up in the Teams Leaderboard

### **MILEAGE MANUAL ENTRY**

Remember that you can enter your daily miles manually (be honest <sup>(2)</sup>) if you don't have a tracking device linked with ChallengeRunner. Make sure to include your general walking miles for the day if you have a step counter on your watch or phone.

#### **ON YOUR COMPUTER**

- Click on the All button
- Select the Log Date
- Enter your miles in the box to the right of the activity

| COST Powered by<br>ChallengeRunner<br>ChallengeRunner   |        |
|---------------------------------------------------------|--------|
| Challenge Log Log Date: 4/28/2023 • Current (nly • All  |        |
| Select Participant: Select                              |        |
| Park, Rec & Roll It!                                    |        |
| From: 4/15/2023 To: 2/25/2024 Description Team Trackers | $\sim$ |
| Walk or Run (Miles)                                     | 0.00   |
| Cycling (Miles)                                         | 8.08   |
| Swimming (Miles)                                        | 0.00   |

#### **ON YOUR PHONE**

- Select the Log Date by scrolling the dates by the arrow
- Touch the activity you want to enter
- Enter your miles in the box to the right of the activity and press the check mark

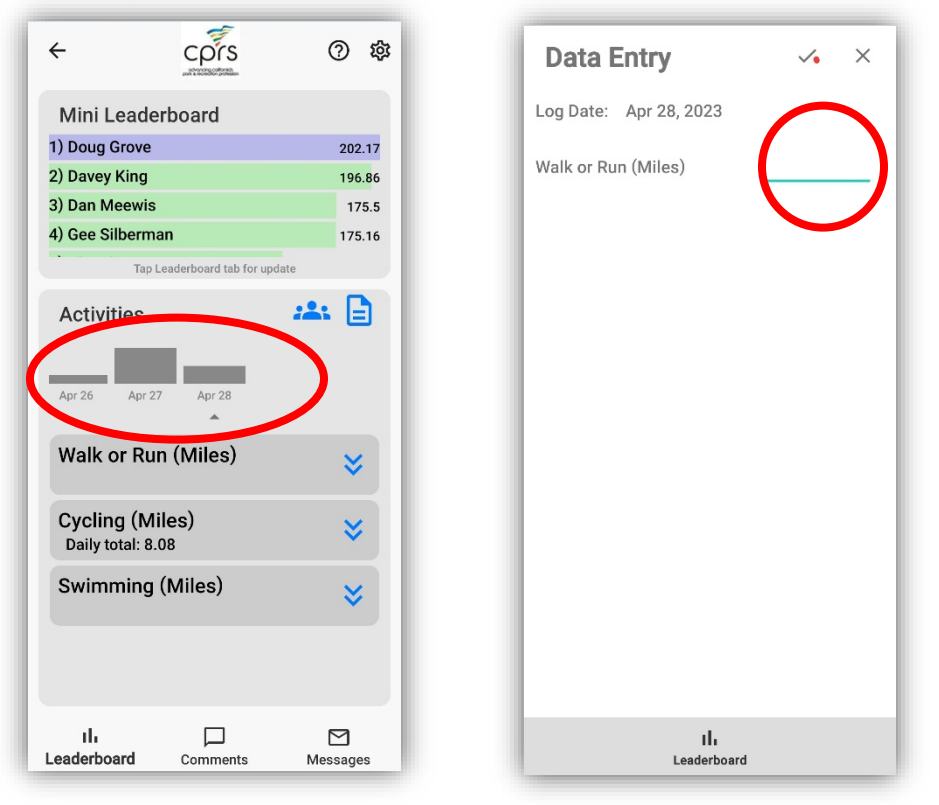

### LEADERBOARDS

You can also view Leaderboards for each activity by touching the activity and then touch the Leaderboard at the bottom. You can then touch Team or Individual to see each Leaderboard

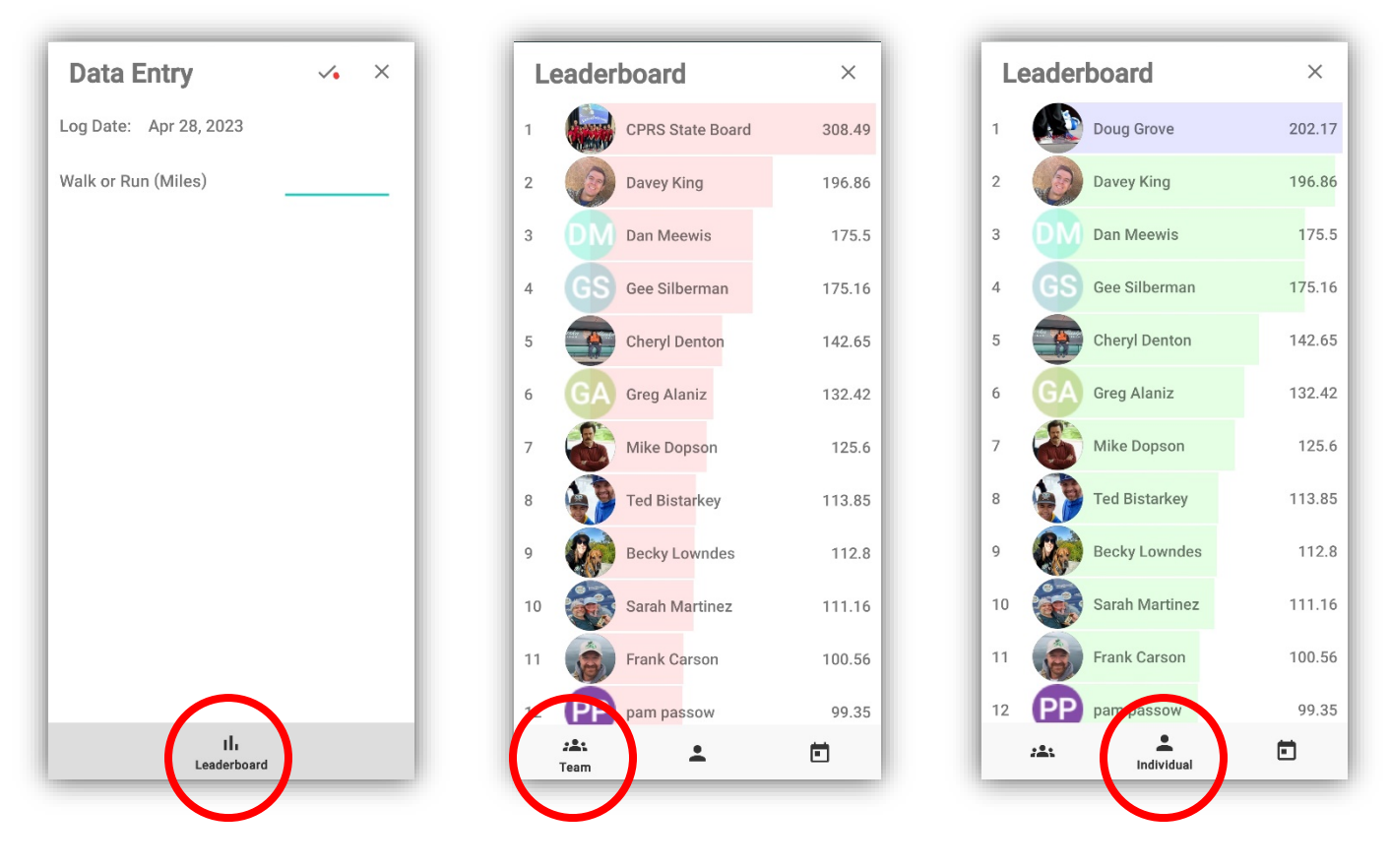

## Now, let's get out there and

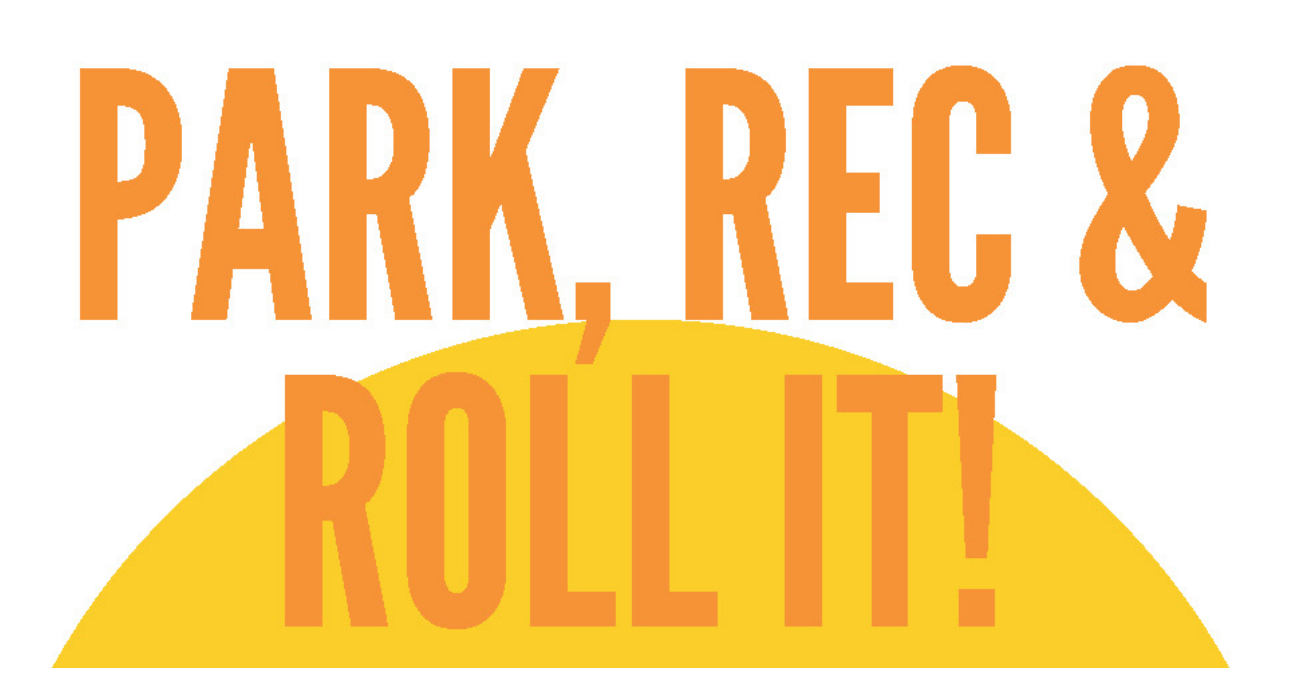